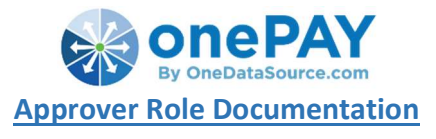

## 2019

# Logging into onePAY

The onePAY application is supported by **Google Chrome**, **FireFox** and **Microsoft Edge** browsers. 'Organization', 'Username' and 'Password' are all case sensitive fields.

|                                 | Login to your Account                           |
|---------------------------------|-------------------------------------------------|
| These fields are case sensitive |                                                 |
|                                 | Organization                                    |
| <b>CAONEPAY</b>                 | Lisemame                                        |
|                                 | e Password                                      |
| By OneDataSource.com            |                                                 |
|                                 | +Ð Login                                        |
|                                 | Forgot Password                                 |
|                                 | Help 🗸                                          |
| Compatible browsers             | Note: Internet Explorer is no longer supported. |

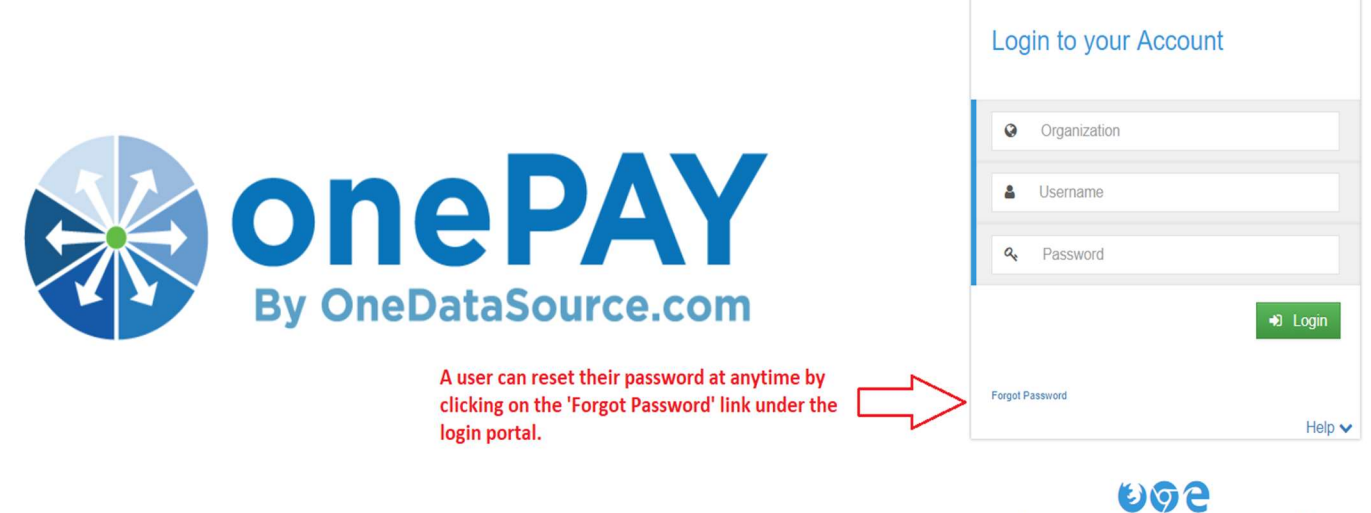

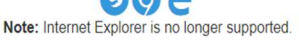

- **A.** Type the your 'Organization' name (case sensitive).
- **B.** Type in the username OR email address associated with the specific user.

| Organization   |  |
|----------------|--|
| Email/Username |  |
| Email/Username |  |

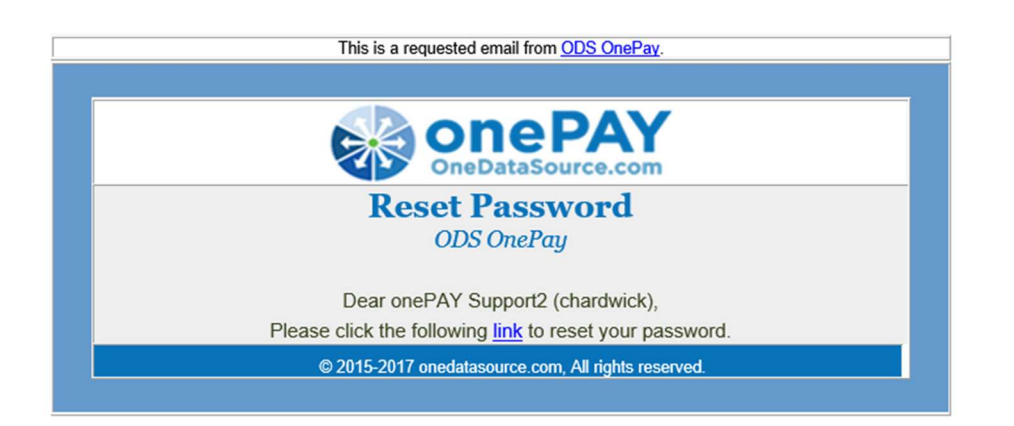

\*An email will be sent to the user with instructions for re-setting the password. Click on the 'link' to complete the new password set up. For questions or more information, please email the onePAY Support Team at <u>onepaysupport@onedatasource.com</u>

#### The onePAY Dashboard

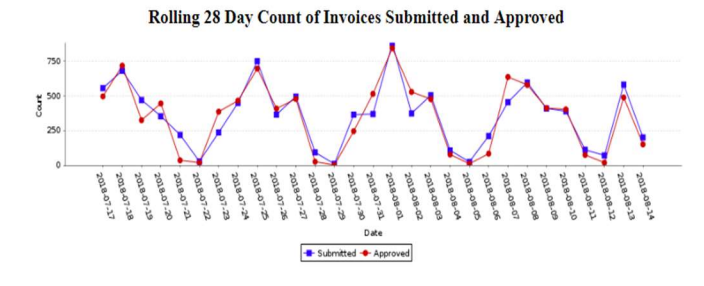

| Rolling | 60 Da | vs of Agen | t Activity |  |
|---------|-------|------------|------------|--|
| Romma   | 00 Da | vs of Agen | I ACTIVITY |  |

| Agent              | Assigned | Finalized | Due Now | Due in 15 | Due in 30 | To Do |
|--------------------|----------|-----------|---------|-----------|-----------|-------|
| Trinidad Garza     | 8366     | 8472      | 2       | 0         | 26        | 58    |
| Skip the Agent     | 6800     | 6944      | 0       | 0         | 4         | 2     |
| Collette Redfern   | 1936     | 1972      | 0       | 0         | 0         | 0     |
| Liza Fields        | 1767     | 1840      | 0       | 17        | 17        | 48    |
| Veronica Gutierrez | 1146     | 1213      | 1       | 4         | 32        | 34    |
| Angel Martinez     | 985      | 991       | 0       | 0         | 0         | 1     |
| Sylvia Harriger    | 575      | 460       | 0       | 48        | 33        | 124   |
| J'Layne Vines      | 0        | 0         | 0       | 0         | 0         | 0     |
| Jennifer Peters    | 0        | 0         | 0       | 0         | 0         | 0     |
| Robert White       | 0        | 0         | 0       | 0         | 0         | 0     |

| Rolling | 60 | Days | of Ap | prover | Activity |
|---------|----|------|-------|--------|----------|
|---------|----|------|-------|--------|----------|

| Approver           | Waiting Approval | Approved | Due Now | Due in 15 | Due in 30 |
|--------------------|------------------|----------|---------|-----------|-----------|
| Trinidad Garza     | 2                | 9023     | 0       | 0         | 4         |
| Otto Approver      | 0                | 6073     | 0       | 0         | 0         |
| Collette Redfern   | 0                | 1930     | 0       | 0         | 0         |
| Liza Fields        | 0                | 1642     | 0       | 0         | 0         |
| Veronica Gutierrez | 4                | 1138     | 0       | 2         | 3         |
| Angel Martinez     | 0                | 949      | 0       | 0         | 0         |
| Sylvia Harriger    | 2                | 510      | 0       | 2         | 0         |
| Lisa Silver        | 0                | 0        | 0       | 0         | 0         |
| John Haynie        | 0                | 0        | 0       | 0         | 0         |
| J'Layne Vines      | 0                | 0        | 0       | 0         | 0         |
|                    |                  |          |         |           |           |

**Rolling 28 Day Count of Invoices:** This report records invoices that are uploaded to the onePAY application versus those invoices that have been approved over a 28-day period. The count is listed on the y-axis and the date on the x-axis Mouse over the individual pin points to view specific invoice count.

**Rolling 60 Day of Agent Activity:** This chart displays the 'Agent' count of processing invoices over a 60day period. The 'Assigned' column lists all invoices in the 'To-Do' status, 'Finalized' is any invoice that was sent to the 'Rejected' status (See Page\_\_\_\_ for more status information). 'Due Now': any invoice due up to the current day. 'Due in 15': any invoice due from tomorrow to day 15. 'Due in 30': any invoice due from day 16 to 30.

**Rolling 60 Day of Approver Activity:** This chart lists the invoice processing information for all approvers in onePAY. The 'Waiting Approval' column lists all invoices that are in that status over a 60-day period. For workflows that include remote or upper level approvals, this is a great method of tracking who needs to make their approvals in the application. The 'Approved' column lists all invoices that have been approved by that specific user. In some workflows, the 'Agent' can also be the 'Approver'.

## **The onePAY Invoice Queue**

After viewing the charts on the onePAY Dashboard, click on the 'Invoices' tab at the upper left-hand side of the screen. You will then be re-directed to the onePAY invoice queue. Any invoice that is either uploaded manually or uploaded through the 'onePAY Email System' will be displayed in this queue. <u>Please</u> <u>Note</u>: The 'Approver' will only see invoices assigned to them in this queue view.

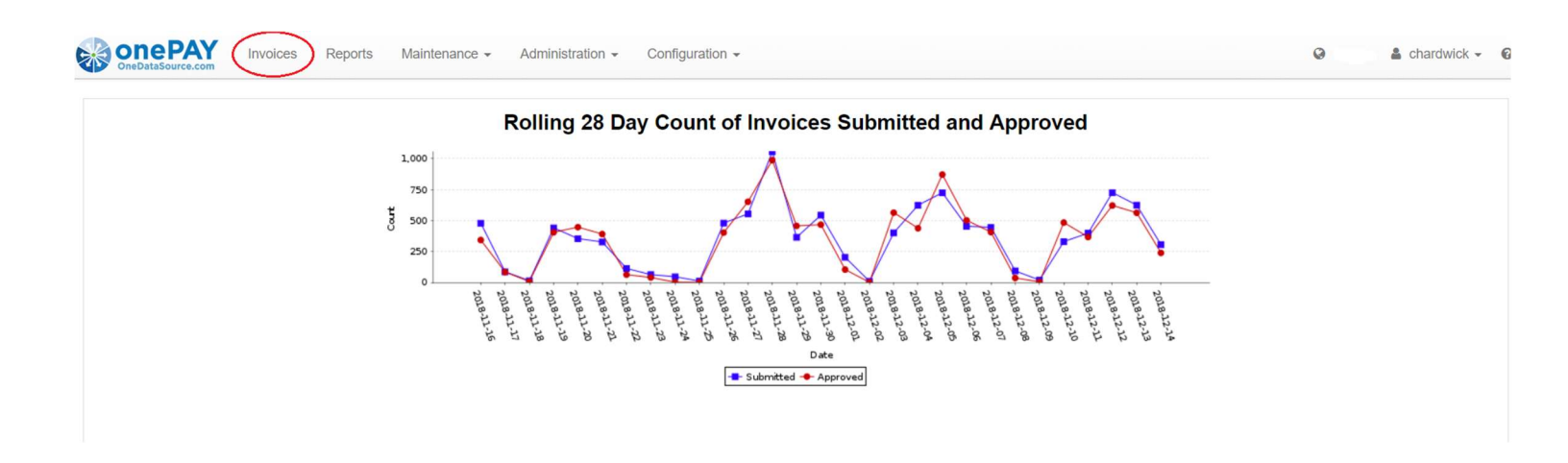

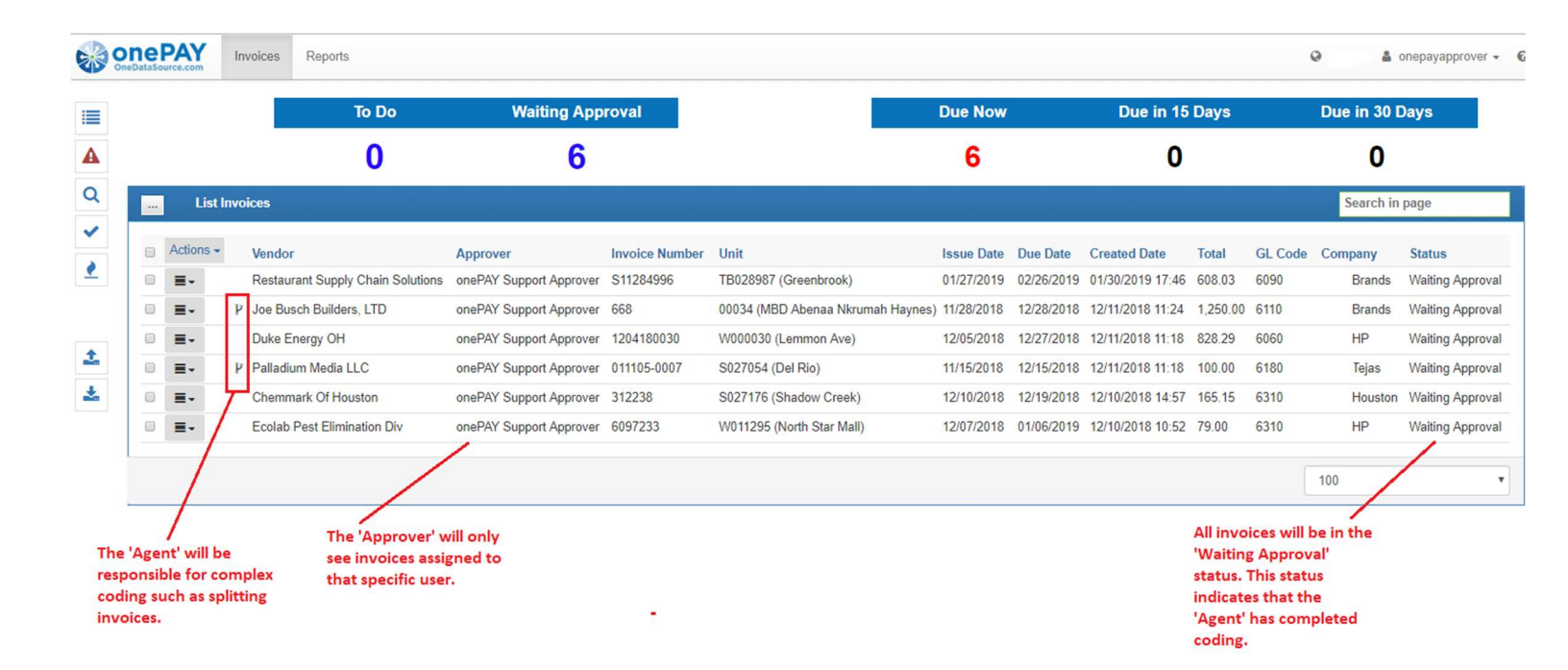

## **Approving Invoices**

Double click the invoice line item in the immediate queue to open the 'Invoice Detail' view. This is where the 'Approver' will change the status of an invoice from 'Waiting Approval' to 'Approved'. The 'Approver' can also check the specific invoice information and communicate any changes back to the 'Agent'.

|   |                                       | Invoices Reports                                                                                                    |                                                                                                    |                                                                                                    |                 |                                                                                   |                                                                       |                                                 |                                               | 😔 🛔 onepayapprover 👻 😡     |
|---|---------------------------------------|----------------------------------------------------------------------------------------------------|----------------------------------------------------------------------------------------------------|----------------------------------------------------------------------------------------------------|-----------------|-----------------------------------------------------------------------------------|-----------------------------------------------------------------------|-------------------------------------------------|-----------------------------------------------|----------------------------|
|   | « Back<br>PDF Viewer                  | For questions or changes to th<br>'Email Pdf' icon and send a me<br>'Agent'. A copy of the invoice<br>to the email.                                                                                                    | e invoice, click on the<br>essage back to the<br>will automatically attach                                                                                                    | Q Q D C « C Page 25                                                                                               | of 25           | When the 'Approver' i<br>on the 'Waiting Appro<br>page will automaticall<br>list. | is ready to change th<br>oval' drop down and<br>y refresh and load th | e status of a<br>select 'Appro<br>ie next invoi | n invoice, click<br>oved'. The<br>ce from the | Waiting Approval - 0       |
| Q |                                       |                                                                                                    |                                                                                                    |                                                                                                    | Vie             | w Invoice                                                                         |                                                                       |                                                 |                                               | Approved                   |
| ~ |                                       | restaurant.                                                                                                    | Remit to:<br>P.O. Box 638655<br>Cincinnati, OH 45263-8655                                                                                                    | Page: 1<br>INVOICE                                                                                                |                 | Vendor<br>Restaurant Supply Chain Solut                                           | tions                                                                 |                                                 | Vendor Number                                 | Rejected<br>Denied         |
| 2 |                                       | supply chain                                                                                                    | (502) 896-5900                                                                                                    | 511284996                                                                                                    |                 | Invoice Number                                                                    |                                                                       |                                                 | Customer Number                               |                            |
|   | · · · · · · · · · · · · · · · · · · · | A Yum! Brands Co-op                                                                                                    | Mark TACO BEL<br>For: 225 ROUTE                                                                                                    | L 28987<br>E 22 EAST                                                                                              |                 | S11284996                                                                         |                                                                       |                                                 |                                               |                            |
| 1 |                                       |                                                                                                    | GREEN BR                                                                                                    | OOK, NJ 08812                                                                                                    |                 | Issue Date                                                                        |                                                                       |                                                 | Due Date                                      |                            |
| * | Bill                                  |                                                                                                    | Ship TACO BEL                                                                                                    | L 28987                                                                                                    | 0               | 01/27/2019                                                                        |                                                                       |                                                 | 02/26/2019                                    |                            |
|   | To:                                   |                                                                                                    | То:                                                                                                    |                                                                                                    |                 | Bill Start                                                                        |                                                                       |                                                 | Bill End                                      |                            |
|   | Invoic<br>SI1<br>RSCS<br>SO           | e Number Invoice Date<br>284996 01/27/19<br>Order No. Customer Order No.<br>102352                                                                                                    | Invoice Terms         Ordered By           Net 30 days         MARK           Order Date         Bill To No.         Sell To           01/03/19         6036268         3036268                                            | Sales Rep<br>NRASMUSSEN<br>No. Store No.<br>1445 028987                                                           | II.             | Unit<br>Unit<br>TB028987<br><u>SubTotal</u>                                       | Company<br>Brands<br><u>Tax</u>                                       | GL Cod<br>6090<br><u>Misc</u> 1                 | e Description                                 | Amount<br>608.03<br>Amount |
|   | Part Num                              | ber Description                                                                                                    | Quantity                                                                                                    | Unit Price Total Price                                                                                            |                 | 570.25                                                                            | 37.78                                                                 | 0                                               | 0                                             | 608.03                     |
|   | E4012194                              | Purchase Order: P02073598 Vendor:<br>Workstation, Fry Table, 30X30X35,<br>Rethermalizer Left/Fryer Right, Shi<br>Pre-Assembled, F/Sid Taco Bell, Cr<br>P74Y, (2)P34Y, (1) P39Y, (1) P18C<br>30303C214, (1) cd/u30714Y, (1) F183<br>(1) Bh30Y, (1) Bh30Tmr2Y, (1) Hr11<br>Hook12Y, (2) Sh18Y, (2) Bl30Y, (1) F<br>(4) PCs3, K-385<br>Leadtime assumes inventory available | E4012 SPG/ISS International Storage Systems<br>#FRYTAB3030RYA 1<br>pped 1<br>nsisits Of(2)<br>nnt18Y,(1) Who processed t<br>g 24 Tiewrap5<br>able; otherws 4-6w The 'Additional I<br>the 'Approver' t<br>specific invoice. | 570.25 570.25<br>ignment' tab to view<br>his invoice ('Agent').<br>Notes' section allows<br>b leave a note on the | As<br>Pri<br>Ad | Extra Info Signment Occessing Logs ditional Notes ange History                    |                                                                       |                                                 |                                               |                            |
|   |                                       |                                                                                                    |                                                                                                    |                                                                                                    |                 |                                                                                   |                                                                       |                                                 |                                               |                            |

|   | can be made.                   |                                        |                  |       |                           |          |       |                 |            |
|---|--------------------------------|----------------------------------------|------------------|-------|---------------------------|----------|-------|-----------------|------------|
| P | PDF Viewer                     |                                        | C « C Page 25 of | 25    |                           |          |       |                 | Approved € |
|   |                                |                                        |                  | View  | Invoice                   |          |       |                 |            |
|   | N // roetaurant                | P.O. Box 638655                        |                  | v     | endor                     |          |       | Vendor Number   |            |
|   | sunnlu cha                     | (502) 896-5900                         | SI1284996        |       | Restaurant Supply Chain S | olutions |       | U3019           |            |
|   |                                | Mark TACO BELL 28987                   | 7                | li li | voice Number              |          |       | Customer Number |            |
|   | A Yum! Brands Co-op            | For: 225 ROUTE 22 EA                   | ST               |       | S11284996                 |          |       |                 |            |
|   |                                | GREEN BROOK, N                         | NJ 08812         | ls    | sue Date                  |          |       | Due Date        |            |
|   |                                |                                        |                  |       | 01/27/2019                |          |       | 02/26/2019      |            |
|   | Bill                           | Ship TACO BELL                         |                  |       | ill Start                 |          |       | Bill End        |            |
|   | 10.                            |                                        |                  |       |                           |          |       |                 |            |
|   | laurise blumbes I dausies Date | Laurice Terms                          | Oslas Dar        |       |                           |          |       |                 |            |
|   | SI1284996 01/27/19             | Net 30 days MARK                       | NRASMUSSEN       |       | Unit                      | Company  | GL Co | de Description  | Amount     |
|   | RSCS Order No. Customer Order  | No. Order Date Bill To No. Sell To No. | Store No.        |       | TB028987                  | Brands   | 6090  |                 | 608.03     |
|   | SO102352                       | 01/03/19 6036268 30362681445           | 028987           |       | SubTotal                  | Tax      | Misc  | <u>Misc2</u>    | Amount     |
|   |                                |                                        |                  |       | 570.25                    | 37.78    | 0     | 0               | 608.03     |